電子証明書操作マニュアル

<電子証明書取得からログインまで>

「あましんビジネスインターネットバンキング」の電子証明書の取得からログインまでの手順を 以下にご説明します。

※電子証明書方式は、<あましん>ビジネスインターネットバンキング申込書により、当金庫窓 口にてお申込みいただけます。

※この説明の最後に、よくあるお問い合わせを掲載しておりますのでご参考ください。

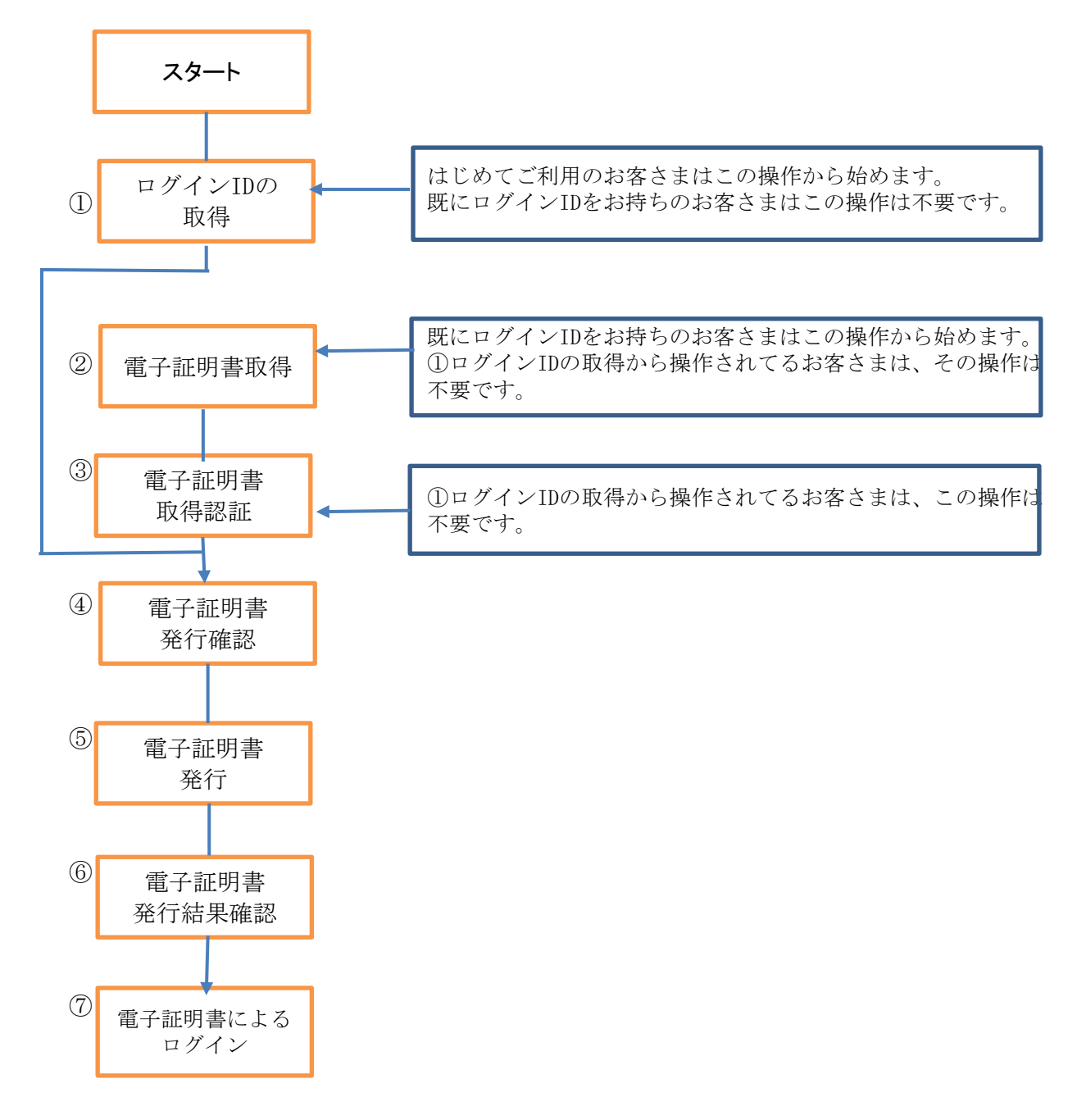

①ログインIDの取得

はじめて<あましん>ビジネスインターネットバンキングをご利用になるお客さまは、 この「ログインID取得」操作から行っていただきます。

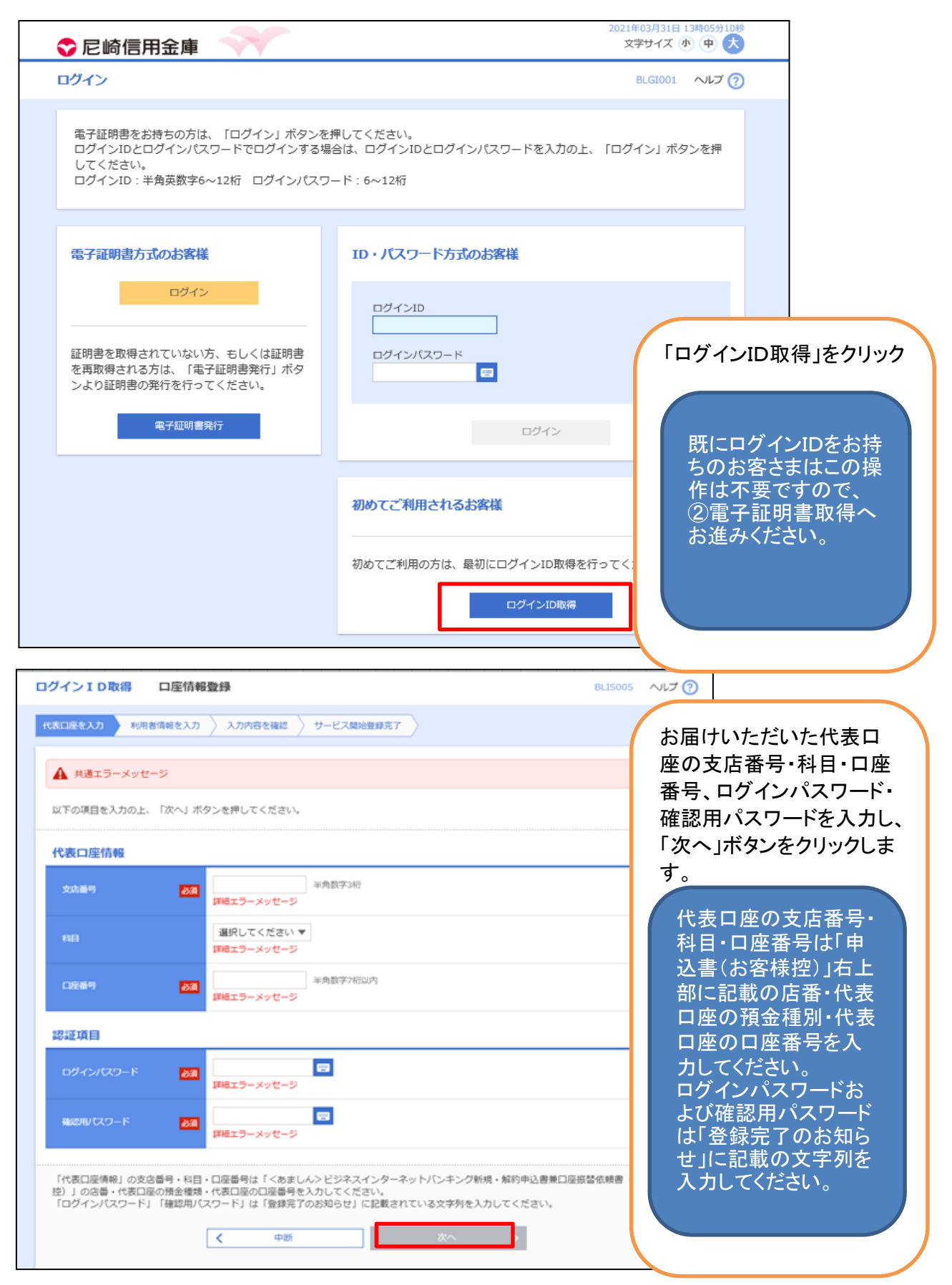

|             | ナービス開始登録                                                                                                    | BLISOO6 ヘルプ 🕜                                                                         |
|-------------|----------------------------------------------------------------------------------------------------|---------------------------------------------------------------------------------------|
| 産を入力 利用者債   | 報を入力 入力内容を確認 サービス開始登録完了                                                                                                    |                                                                                       |
| 共通エラーメッセージ  | 2                                                                                                    |                                                                                       |
| 「の項目を入力の上、「 | 次へ」ボタンを押してください。                                                                                                    | 利用者情報を入力し、「<br>へ」ボタンをクリックしま                                                           |
| 用者情報        |                                                                                                    | _                                                                                     |
| 明君名         | あ 須 詳細エラーメッセージ                                                                                                    | ログインIDは、お客さ                                                                           |
| ールアドレス      | <ul> <li>※メールアドレスを2回入力してください。</li> <li>入力</li> <li>半角英数字記号4文字以上64文字以内</li> <li>詳細エラーメッセージ</li> </ul>                                       | ま任意の文字列をお<br>決めいただき入力し<br>てください。                                                      |
|             | <ul> <li>再入力</li> <li>半角英数字記号4文字以上64文字以内</li> <li>詳細エラーメッセージ</li> <li>※ログインIDを2回入力してください。</li> </ul>                                       | ・半角の英数字(6~<br>12桁で英字と数字は<br>必ず混在させてくださ                                                |
| ガインロ        | 入力         半角英数字6文字以上12文字以内           詳細エラーメッセージ            両入力         半角英数字6文字以上12文字以内           詳細エラーメッセージ                              | い)で入力してくださ<br>い。<br>(英字の大小文字は<br>区別されます)                                              |
| しいログインパスワード | <ul> <li>※新しいログインパスワードを2回入力してください。</li> <li>入力 ご 半角英数字6文字以上12文字以内<br/>詳細エラーメッセージ</li> <li>再入力 ご 半角英数字6文字以上12文字以内<br/>詳細エラーメッセージ</li> </ul> | <ul> <li>・入力されたログイン</li> <li>IDが既に他のお客さまで登録されている場合、新たに登録す</li> </ul>                  |
| しい確認用バスワード  | <ul> <li>※新しい確認用パスワードを2回入力してください。</li> <li>入力 ご 半角英数字6文字以上12文字以内</li> <li>詳細エラーメッセージ</li> <li>正 キ魚英数字6文字以上12文字以内</li> </ul>                | <ul> <li>☐ ることができません。</li> <li>この場合は別のログ</li> <li>インIDをご登録ねが</li> <li>います。</li> </ul> |

 く 戻る
 次へ >

| 尼阿哈用金庫                               |                       | 文字サイズ 小 👎 大     |
|--------------------------------------|-----------------------|-----------------|
| ブインID取得 サービス                         | 開始豐绿確認                | BLIS007 ヘルプ (?) |
| 表口座を入力 〉 利用者情報を入力                    | 入力内容を確認サービス開始登録完了     |                 |
| 🛕 共通エラーメッセージ                         |                       |                 |
| 以下の内容でサービス開始登録を行<br>内容を確認の上、「登録」ボタンを | います。<br>押してください。      |                 |
| 代表口座情報                               |                       |                 |
| 支店番号                                 | 100                   |                 |
| 48                                   | 92.K                  |                 |
| 口座曲号                                 | 1234567               |                 |
| 利用者情報                                |                       |                 |
| 利用者名                                 | データ花子                 |                 |
| メールアドレス                              | hanakodt@oozora.co.jp |                 |
| ログインID                               | hanakodt              | 「確認後「発発」ぜな      |
|                                      | •••••                 | こ確認後、豆球」小ス      |
| ログインパスワード                            |                       |                 |

| ログインID取得 サー                                                        | ービス開始登録結果                                                                              | BLISE                                                  |
|--------------------------------------------------------------------|----------------------------------------------------------------------------------------|--------------------------------------------------------|
| 代表口座を入力 利用者情報                                                      | を入力 入力内容を確認 サービス開始登録完了                                                                 | ご確認後、「電子証明書<br>発行へ」ボタンをクリック                            |
| 🛕 共通エラーメッセージ                                                       |                                                                                        | してください。                                                |
| 以下の内容でサービス開始設<br>ログインIDはお忘れにならな<br>登録したログインIDでログイ<br>引き続き電子証明書の発行を | 録が完了しました。<br>いようご注意ください。<br>ンする場合は、「ログインへ」ボタンを押してください。<br>行う場合は、「電子証明書発行へ」ボタンを押してください。 | ④「電子証明書免行確認<br>画面」が表示されますの<br>で、「電子証明書取得」を<br>行ってください。 |
| 代表口座情報                                                             | 100                                                                                    | 次の②雷子証明書                                               |
| 88                                                                 | 100<br>普通                                                                              | 取得および③電子証                                              |
| 口座曲門                                                               | 1234567                                                                                | 明書取得認証の操                                               |
| 利用者情報                                                              |                                                                                        | 作は不要です。<br>④雷子証明書発行                                    |
| 利用者名                                                               | データ花子                                                                                  | 確認へお進みくださ                                              |
| メールアドレス                                                            | hanakodt@oozora.co.jp                                                                  | い。                                                     |
| ログインID                                                             | hanakodt                                                                               |                                                        |
| ログインパスワード                                                          | •••••                                                                                  |                                                        |
| 確認用バスワード                                                           | •••••                                                                                  |                                                        |
|                                                                    | く         ログインへ           く         電子証明書発行へ                                           |                                                        |

②電子証明書取得

WELT MINE WAR 既にログインIDをお持ちのお客さまはこの操作から始めます。 あましんビジネスインターネットバンキングをはじめてご利用のお客さまは、 「電子証明書取得」を行う前に、必ず「ログインIDの取得」を(手順①)を 行ってください。

| 🗢 尼崎信用金庫                                                                                    | 2021年03月31日 13時05分10秒<br>文字サイズ 小 中 大                           |    |
|---------------------------------------------------------------------------------------------|----------------------------------------------------------------|----|
| ログイン                                                                                        | BLG1001 ヘルプ ?                                                  |    |
| 電子証明書をお持ちの方は、「ログイン」ボタンを<br>ログインIDとログインパスワードでログインする場<br>してください。<br>ログインID:半角英数字6〜12桁 ログインパスワ | 押してください。<br>捨合は、ログインIDとログインパスワードを入力の上、「ログイン」ボタンを押<br>リード:6~12桁 |    |
| 電子証明書方式のお客様                                                                                 | ID・パスワード方式のお客様                                                 |    |
| ログイン                                                                                        | ログインID                                                         |    |
| 証明書を取得されていない方、もしくは証明書<br>を再取得される方は、「電子証明書発行」ボタ<br>ンより証明書の発行を行ってください。<br>電子証明書発行             | □ 27-27(25-ド □ □ □ □ □ □ □ □ □ □ □ □ □ □ □ □ □ □ □             | ック |
|                                                                                             |                                                                |    |
|                                                                                             | 初めてご利用されるお客様                                                   |    |
|                                                                                             | 初めてご利用の方は、最初にログインID取得を行ってください。                                 |    |
|                                                                                             | ログインID取得                                                       |    |

## ③電子証明書取得認証

| ◇ 尼崎信用金庫 証明書取得 証明書取得認証                                                                                                    | ログインID, ログインパス<br>ワードを入力し、「認証」<br>ボタンをクリック                      |
|----------------------------------------------------------------------------------------------------|-----------------------------------------------------------------|
| <ul> <li>         (取書取得 処理中 取得完了     </li> <li>         初めてログインIDを取得されるお客様<br/>電子証明書発行の前にログインIDの取得が必要です。<br/>ログインIDをお持ちでなければ、「ログインID取得」ボタンを押してログインIDを取得してください。<br/>ログインID取得まで完了しているお客様         </li> </ul> | 「認証」ボタンをクリック<br>した後に、真っ白な<br>ページが表示されるこ<br>とがあります。<br>当金庫のホームペー |
| 電子証明書発行に必要な本人認識を行います。<br>ログインIDとログインパスワードを入力の上、「認証」ボタンを押してください。<br>ログインID<br>ログインパスワード                                                                                                    | ジェリ「ビジネスイン<br>ターネットバンキング」<br>の「ご利用環境」をご<br>確認ください。              |

## ④電子証明書発行確認

| 8-511.dc;pessiond=50%G285140001775%52184C1 95C0430105175%6019525%655%65%585060C27840.86Z_00A114_00 ・<br>6 (http://estibliziodarsnejp)<br>2) 低人品、 副 風人 1 日、 副 同時電気、 副 法人品、 副 ダイレフ、 ④ ログイフ、 副 AKSL、 副 人名A、 が 主要都行。 ダ                                                       | - の X<br>INTI DATA CORPORATION [29] 6 接集.<br>ク・ 合 ☆ ② ●<br>(75月)<br>2021年03月22日 14時509/00月9 |
|----------------------------------------------------------------------------------------------------|---------------------------------------------------------------------------------------------|
| ♥ 尼崎信用金庫                                                                                                    | 文字サイズ 亦 🕆 📩                                                                                 |
| 証明書取得 証明書発行確認                                                                                                    | BSMS002                                                                                     |
| ▲人認証 延期書発行 処理中 条行完了                                                                                                    |                                                                                             |
| 電子証明書の発行が行えます。<br>証明書の発行を行うには、「発行」ボタンを押してください。                                                                                                    | 「発行」ボタンをクリック                                                                                |
| 発行 )<br>(x 中新して聞じる)                                                                                                    | 「発行」ボタンをクリック<br>した後も、画面が変わら<br>ないことがあります。<br>当金庫のホームページ<br>より「ビジネスインター                      |
| あましんどジネスインターネットパンキングに載するお類い色わせは あましんプリーダイヤルを知コーナー  Oプリーダイヤル:0120-26-0556 受付教職:9:00~18:00 (月~金の当会業業目)                                                                                                    | ーーーーー ネットハンキング」の「こ<br>利用環境」をご確認くだ<br>さい。                                                    |
| ○電子メールでの活用い合わせ<br>◇個人情報の発見いについて<br>電子メールでの活動・給けせにつきまして、お客様にご人力いただいた低人情報は下配の目的のために利用<br>なく低い時におよび使用することはありません。また、個人情報の発見いの全部または一部を設計する場合<br>個人情報に開する、展示・訂正・細胞等のご考望やその他の活動・給けせについては、上記まて活動・給け<br>◇個人情報に見入りするにあたっての注意意味<br>ご入かいただく内容についてはお客様の注意のものですが、お名前やご重要も知るこ入力がない場合、ご覧 | し、送台に進ぶく場合審社録を、ご本人の<br>には当当時の時間な信誉のもとて行います<br>せください。<br>関帯に回答できないことがあります。                   |
| 《蜀入雪龍の利用目的》                                                                                                    |                                                                                             |

## ⑤電子証明書発行

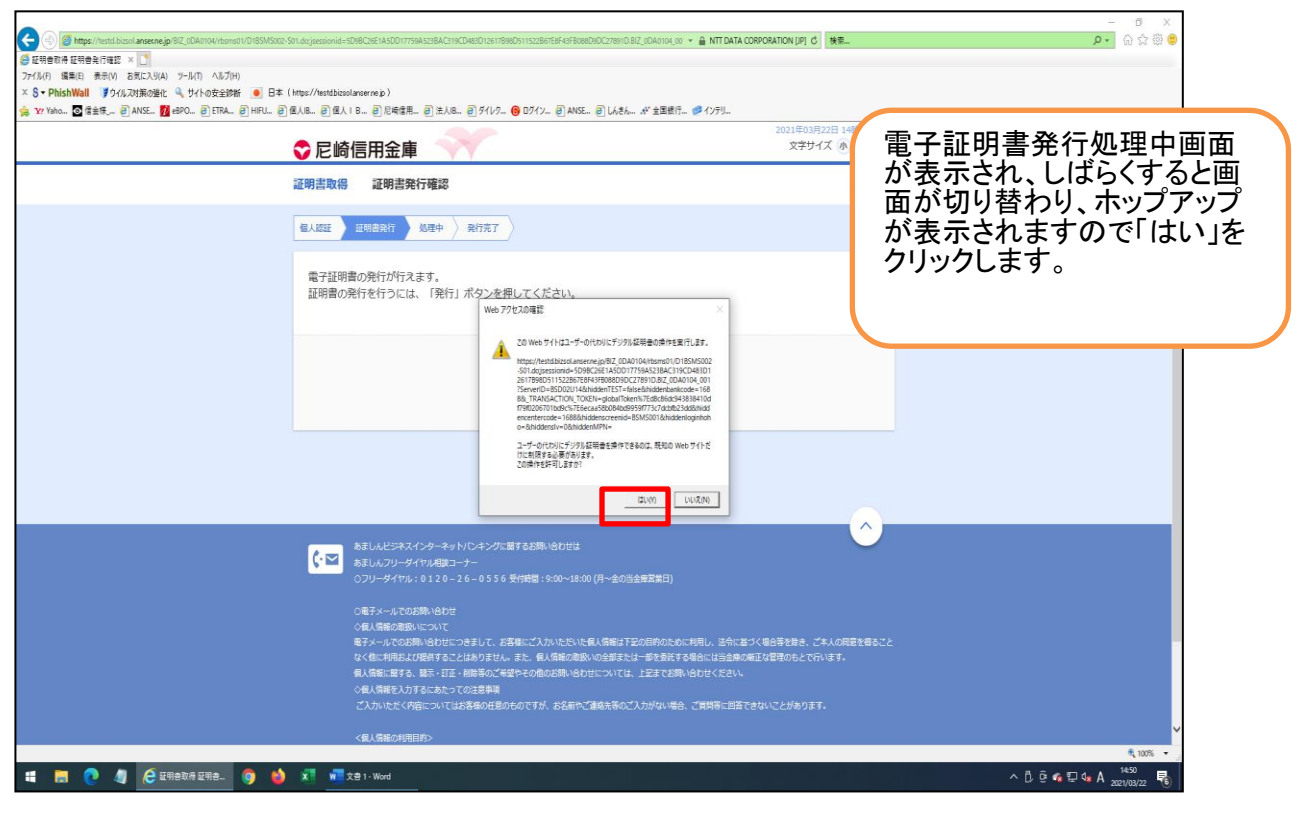

⑥電子証明書発行結果確認

| 🗲 🕘 🦉 https://testil.bizsol.ansecne.jp/BIZ_0DA0104/rbsms01/BSMS003- | 85M5003Info;jessionid=5098C26E1A50017759A5238AC319C0482D12617898D511522867E8F43F8088D90C27691D.8IZ_0DA0104 👻 🔒 NTT DATA Q                                                                                                    | CORPORATION [JP] C 快車                |               |
|---------------------------------------------------------------------|----------------------------------------------------------------------------------------------------|--------------------------------------|---------------|
| 🧭 証明書取得 証明書発行結果 × 🛄                                                 |                                                                                                    |                                      |               |
|                                                                     | + / m. (h. Abirthan                                                                                                    |                                      | こ確認後、「閉しる」ホター |
|                                                                     | k (http://estobcolatornep)<br>Rain Raine Robie Robie Robie Robie Robie Robie Robie Robie Robie Robie                                                                                                    |                                      |               |
| Ausc Metro State                                                    | 2 BAB 2 BAID 2 BAID 2 BAIRS 2 BAB 2 7177 3 BAR 2 BAR 2 | 2004 (T0072077 + 1854 (1967)         | ンをクリック        |
|                                                                     |                                                                                                    | 2021年03月22日 14時51分265<br>文字サイズ 小 中 子 | <b>_</b>      |
|                                                                     |                                                                                                    |                                      |               |
|                                                                     | <b>証明書取得</b> . 証明書発行結果                                                                                                    | BSMS004                              |               |
|                                                                     |                                                                                                    |                                      |               |
|                                                                     | A I THE TRANSFE ATTAC                                                                                                    |                                      | ゴニムギが問じます     |
|                                                                     |                                                                                                    |                                      | ノフワワかけします     |
|                                                                     |                                                                                                    |                                      | ので、再度ブラウザソ    |
|                                                                     | 電子証明書の発行とインストールが完了しました。                                                                                                    |                                      |               |
|                                                                     | 「閉じる」ボタンを押して、ブラウザを閉じてください。                                                                                                    |                                      | ノトをエら上げ、自金    |
|                                                                     | *電子証明書を有効にするには、一度全てのブラウザを閉じてください                                                                                                    |                                      | 庫ビジネスインター     |
|                                                                     | *電子証明書の有効期限は、発行後1年間です。                                                                                                    |                                      |               |
|                                                                     | *有効期间両」の40日前に、ロジイン後のドッフペーンのよび電子メールでの知らせします。                                                                                                    |                                      | ネットハンキンク 画面   |
|                                                                     |                                                                                                    |                                      | からログインボタンた    |
|                                                                     | 電子証明書の発行結果                                                                                                    | I                                    |               |
| Г                                                                   | 電子証明書簡報                                                                                                    | T .                                  | クリックしてくたさい。   |
|                                                                     | Organization - The Amagenetic Shinkin Bank                                                                                                    |                                      |               |
|                                                                     | Organizational Unit = Amagasaki Shinkin Business Internet Banking TEST CA - G4                                                                                                    |                                      |               |
|                                                                     | Common Name = Amagasaki Shinkin Bank aa20210323 A001 20210322145126650080                                                                                                    |                                      |               |
|                                                                     |                                                                                                    |                                      |               |
|                                                                     | シリアル番号=5f13fddc196f8972d015afe894bb7194                                                                                                    |                                      |               |
|                                                                     |                                                                                                    |                                      |               |
| L                                                                   |                                                                                                    |                                      |               |
|                                                                     |                                                                                                    |                                      |               |
|                                                                     |                                                                                                    |                                      |               |
|                                                                     | (× 相じる                                                                                                    |                                      |               |
|                                                                     | (× 肥C3                                                                                                    |                                      |               |
|                                                                     | (× 胞25                                                                                                    |                                      |               |
|                                                                     | (× 龍心る                                                                                                    | ~                                    |               |
|                                                                     | (* 思じる                                                                                                    | <u>^</u>                             |               |
|                                                                     | ★見しんどンネスインターネットバンネングに置するた際い合わせは<br>あましんどンネスインターネットバンネングに置するた際い合わせは<br>あましんプレータイヤル発電ンート<br>コーレータイヤル発電ンート<br>(1) ータイヤル (1) - 2) - 2 - 5 5 5 5 5 5 5 5 5 5 5 5 5 5 5 5 5                                                                                                    | ĵ.                                   |               |
|                                                                     | ★ましんビジネスインターネットリンネングに置すると称いらたせは<br>ままし、フリーダイヤス相談コーナー<br>のフリーダイヤタ、012.0 - 2.6 - 0.5 5.6 気付用目: 9:00~18:00 (月一生の)注意解釋(日)                                                                                                    | Ô                                    |               |
|                                                                     | (★ 胞じる<br>あましんビジネスイングーネットIC/キングに面するお問い合わせば。<br>あまし、フリーダイヤルを開ローナー<br>つアリーダイヤルを10120-26-0556 気付時間:9:00~18:00 (月~金の当主意発展日)<br>の高スペール元の好想い合わせ;                                                                                                    | $\sim$                               | Ŷ             |

## ⑦電子証明書によるログイン

| Wall 『ウイルス対策の催化 4、サイトの安全診断 🧕 日本 (https://te                                                                  | stdbizsolanser.ne.jp )                                                                                                    |                                                                                                    |                                                                                                    |
|----------------------------------------------------------------------------------------------------|----------------------------------------------------------------------------------------------------|----------------------------------------------------------------------------------------------------|----------------------------------------------------------------------------------------------------|
| 2 信金様 🦉 ANSE_ 🚺 dBPO 🥑 ETRA 🥑 HIFU 🦉 個人B 🤅                                                                   | 2 個人 I B 創 尼崎信用 創 法人B 創 ダイレクニ (6 ログインニ                                                                                                    | <ul> <li>ANSE</li> <li>しんきん</li> <li>(*) 全国銀行</li> <li>(*) インテリ</li> <li>2021年03月23日 09時45分0780</li> <li>(*) 本のロイブ (*) (本)</li> </ul>                                                                                                    |                                                                                                    |
|                                                                                                    | ジ 尼町信用玉庫 ▼▼                                                                                                    | x777A (2) (2) (2) (2) (2) (2) (2) (2) (2) (2)                                                                                                    |                                                                                                    |
|                                                                                                    |                                                                                                    |                                                                                                    | 「電子証明書ログイン」をクリッ                                                                                                    |
|                                                                                                    | 電子証明書をお持ちの方は、「ログイン」ボタンを押<br>ログインIDとログインパスワードでログインする場合<br>してください。                                                                                                    | してください。<br>は、ログインIDとログインパスワードを入力の上、「ログイン」ボタンを押                                                                                                    | -                                                                                                    |
|                                                                                                    | ログインID:半角英数字6~12桁 ログインパスワー                                                                                                    | 下:6~12桁                                                                                                    |                                                                                                    |
|                                                                                                    | 電子証明書方式のお客様                                                                                                    | ロ・バスワード方式のお客様                                                                                                    |                                                                                                    |
|                                                                                                    | ログイン                                                                                                    |                                                                                                    |                                                                                                    |
|                                                                                                    |                                                                                                    |                                                                                                    |                                                                                                    |
|                                                                                                    | 証明書を取得されていない方、もしくは証明書<br>を再取得される方は、「電子証明書発行」ボタ<br>ンより証明書の発行を行ってください。                                                                                                    |                                                                                                    |                                                                                                    |
|                                                                                                    | 电子记录由第行                                                                                                    | ロガイン                                                                                                    |                                                                                                    |
|                                                                                                    |                                                                                                    |                                                                                                    |                                                                                                    |
|                                                                                                    |                                                                                                    | 初めてご利用されるお客様                                                                                                    |                                                                                                    |
|                                                                                                    |                                                                                                    | 初めてご利用の方は、最初にログインID取得を行ってください。                                                                                                    |                                                                                                    |
|                                                                                                    |                                                                                                    | ログインの取得                                                                                                    |                                                                                                    |
|                                                                                                    |                                                                                                    |                                                                                                    |                                                                                                    |
|                                                                                                    | あましんどジネスインターネットパンキングに留するおけ                                                                                                    | a. 4094x                                                                                                    |                                                                                                    |
|                                                                                                    |                                                                                                    |                                                                                                    |                                                                                                    |
|                                                                                                    | ▲田レルフレージイヤル構成レーテー<br>(フリーダイヤル : 0 1 2 0 − 2 6 − 0 5 5 6 受打時間<br>○電子メールでのお問い会わせ                                                                                                    | :9:00~18:00 (月~金の当意意業業日)                                                                                                    |                                                                                                    |
|                                                                                                    | ・ この、の、の、の、の、の、の、の、の、の、の、の、の、の、の、の、の、の、の、                                                                                                    | 990-4500 (7-80988888)<br>1900-05-05 (4869780086000048), 194087485488, 24106884820<br>11460-05-0595420-846877846042946827889002111447.                                                                                                    | •                                                                                                    |
|                                                                                                    | おおしいシットれるほう・デー<br>とのシットイドル、日本・シース・355 まれの目<br>し、用すールでの自動について<br>日本・人での自動になって<br>日本・人での自動になって<br>日本・人での自動になって<br>日本のしていた。<br>日本のしていた。<br>日本のしていた。<br>日本のしていた。<br>日本のしていた。                                                                                                    | 980-0500(7)-800888880)<br>370-050-080-0807200800-00-7080, 201-0809888, 201-0888852-2<br>1.0860-80-02892-095873480-2088078500-2010-07,<br>10580-070070-1883388-06024081                                                                                                    | ۲<br>بر 175 -                                                                                                    |
|                                                                                                    | をいいシットパルをユンテー<br>のパイト・パンターパルをユンテー<br>のパイト・パンターのメール<br>のパイト・パンター<br>のパイト・パンター<br>のパイト・パンター<br>のパイト・シンター<br>のパイト・シンター<br>のパー<br>のパー<br>のパー<br>のパー<br>のパー<br>のパー<br>のパー<br>のパ                                                                                                    | 980-1800 (P-80388888)<br>                                                                                                    | €755 • 」<br>2021年03月25日 13時52分09秒                                                                                                    |
| ◆ 尼崎信用金庫                                                                                                    | RELATIONS AND ALL THE AND ALL THE ALL THE ALL                                                                                                    | 980-9800 (7)-8009888883)<br>370-010 (8)-880972008900-807980, 20128/83/9809888, 2810886852<br>1.985888-02972-982872840022888-827985022711487,<br>187888-029729178 - 1889288-0297281                                                                                                    | *<br>****<br>2021年03月25日 13時52分09秒<br>文字サイズ 小 中 大                                                                                                    |
| ♥尼崎信用金庫                                                                                                    | またいシットやなることで、<br>このシーイヤルに3日2-2-0355ませれる<br>このサーイヤルに3日2-2-0355ませれる<br>このサーイルの10日2-2-0355ませれる<br>このサールの10日2-2-0355ませれる<br>なられたがたいたい。<br>なられたがたいたいでありたい。<br>よりまたしたから<br>の1日からたい、<br>ありまたしたから<br>の1日からたい、<br>ありまたしたから<br>の1日からたい、<br>ありまたしたから<br>の1日からたい、<br>ありまたしたから<br>の1日からたい、<br>の1日からたい、<br>の1日本の<br>の1日からたい、<br>の1日からたい、<br>の1日からたい、<br>の1日からたい、<br>の1日からたい、<br>の1日からたい、<br>の1日からたい、<br>の1日からたい、<br>の1日からたい、<br>の1日からたい、<br>の1日からたい<br>の1日からたい<br>の<br>の1日からたい<br>の1日からたい<br>の<br>の<br>の<br>の<br>の<br>の<br>の<br>の<br>の<br>の<br>の<br>の<br>の<br>の<br>の<br>の<br>の<br>の<br>の | 986-980 (7-809878888)<br>///-2//-8/98778000000000000000000000000000000000                                                                                                    |                                                                                                    |
| ♥ 尼崎信用金庫                                                                                                    | REDUCTORY TO BE 25-7     COLOR TO A COLOR DATA     COLOR TO A COLOR DATA     COLOR TO A COLOR DATA     COLOR TO A COLOR DATA     COLOR TO A COLOR DATA     COLOR TO A COLOR DATA     COLOR TO A COLOR DATA     COLOR TO A COLOR DATA     COLOR TO A COLOR DATA                                                                                                    | 980-9800 (A-460888888)<br>An-en-vel-Meditenderforderforder (Meditenderforderforderforderforderforderforderforderforderforderforderforder<br>Lunderforderforderforderforderforderforderforderforderforderforderforderforderforderforderforderforderforderford                                                                                                    | 4,755<br>2021年03月25日 13時52分09秒<br>文字サイズ ④ (中) 大<br>BLGI001 ヘルブ (?)                                                                                                    |
| ◇ 尼崎信用金庫                                                                                                    | REALINGTON OF HURSDAY, AND AND AND AND AND AND AND AND AND AND                                                                                                    | 980-980 (7-80988885)<br>3/1-2-1-20 (7-80988782)<br>1.980-98 (7-989878-9887798000-2-0198-98579890-2-019898-2-2<br>1.980-98 (7-9898798-98877980-2-2198-2-21989-2-21989-2-2198-98-2-2<br>1980-98 (7-98989-98-2-2198-2-21989-2-2198-2-2198-2-2198-2-2198-2-2198-2-2198-2-2198-2-2198-2-2198-2-2198-2-21<br>1980-98 (7-9898-2-2198-2-2198-2-2198-2-2198-2-2198-2-2198-2-2198-2-2198-2-2198-2-2198-2-2198-2-2198-2-2198-2-2<br>1980-98 (7-9898-2-2198-2-2198-2-2198-2-2198-2-2198-2-2198-2-2198-2-2198-2-2198-2-2198-2-2198-2-2198-2-2198-2-2<br>1980-98 (7-98-2198-2-2198-2-219<br>1990-2-2198-2-2198-2-219<br>1990-2-2198-2-2198-2-219-2-2198-2-219-                                                                                                    | また。<br>2021年03月25日 13時52分09秒<br>文字サイズ 小 中 大<br>BLGI001 ヘルプ ?                                                                                                    |
| <ul> <li></li></ul>                                                                                          |                                                                                                    | 980-9309 (P-4009888880)<br>XV-021-084-98072000900-00-0980, 291-087-9808-980-0-01-08898-9-0-<br>U-880689-029829828-7346-02088-982-0980-0-011-087-<br>U-880689-02982                                                                                                    | まま・<br>2021年03月25日 13時52分09秒<br>文字サイズ ④ ⊕ 大<br>BLG1001 へルブ ⑦                                                                                                    |
| <ul> <li></li></ul>                                                                                          | COUPYING 2013-0                                                                                                    | 980-980 (가-#05#####)<br>())<br>())                                                                                                    | tast     tast     t     |
| た崎信用金庫     ログイン     電子証明書でログインされるだ     ログインパスワードを入力の」                                                        | (日本) こうしょういんはしょうします。<br>こうしょうれいには、こうしょうしょうしょうしょうしょうしょうしょうしょうしょうしょうしょうしょうしょう                                                                                                    | 900-0300 (パー&000000000000000000000000000000000000                                                                                                    |                                                                                                    |
| を 応 修 信 用 金 庫   ロ グ イ ン   電 子 証明書でロ グ イ ン される た ロ グ イ ン                                                      | <ul> <li>COLがられておきた。</li> <li>COLがられてはないとうというまままれます。</li> <li>COLがられていていたいです。</li> <li>COLがられていていたいです。</li> <li>COLがられていたいです。</li> <li>COLがられていたいです。</li></ul>                                                                                                    | 9.90-9.00 (7)-#409#####:)<br>(7)-0-10 (7)-#409#####:<br>(1)-0-10 (7)-#409#####:<br>(1)-0-10-10-10-10-10-10-10-10-10-10-10-10-1                                                                                                    | 2021年03月25日 13時52分09秒           文字サイズ ゆ (*) 大           BLG1001 ヘルプ ?           「ログイン画面」が表示されますので、ログインパン<br>ワードを入力して「ログインパン<br>フードを入力して「ログイン」ます                                                                                                    |
| を 応信用金庫   ログイン   電子証明書でログインされるが   ログインパスワードを入力のよ                                                             | (日本) 「ログインIDの入力は不要です」、「ログイン」」ポタンを押してく                                                                                                    | 900-0300 (パー&000000000000000000000000000000000000                                                                                                    | ペッジ・ペッジ・ペッジ・ペッジ・ペッジ・ペッジ・マンジョン・シンジョン・シンジョン・シンジョン・シンジョン・シンジョン・シンジョン・シンジョン・シンジョン・シンジョン・シンジョン・シンジョン・シンジョン・シンジョン・シンジョン・シンジョン・シンジョン・シンジョン・シンジョン・シンジョン・シンジョン・シンジョン・シンジョン・シンジョン・シンジョン・シンジョン・シンジョン・シンジョン・シンジョン・シンジョン・シンジョン・シンジョン・シンジョン・シンジョン・シンシン・シンジー・シン・シン・シン・シン・シン・シン・シン・シン・シン・シン・シン・シン・シン・                                                                                                    |
| <ul> <li></li></ul>                                                                                          | COLUMN 1000000000000000000000000000000000000                                                                                                    | :920-020(7)-#40988882)<br>(7)-021-020(7)-#40988882<br>(1)-020-020(7)-020-020(7)-020(7) 0-000-000-000-000-000-000-000-000-000-                                                                                                    | 2021年03月25日 13時52分09秒           文字サイズ ゆ (*) 大           BLGI01 ヘルプ ⑦           「ログイン画面」が表示されますので、ログインパンワードを入力して「ログイン」ボタンをクリックします           キーボードアイコン箇                                                                                                    |
| <ul> <li>         ・          ・          ・</li></ul>                                                          | <ul> <li>ログインIDの入力は不要です。</li> <li>「ログイン」が、「ログイン」がタンを押してく</li> </ul>                                                                                                    | 900-0300 (7-460988882)<br>XY-CN-VELWBGT2000900-04-YWL, EPCB70009688, CLUORE 85-2-CLUORE 85-2-CLUORE 85                                                                                                    | 2021年03月25日 13時52分09秒     文字サイズ ① (*) 大     BLG101 ヘルプ (*)     「ログイン画面」が表示されますので、ログインパン     ワードを入力して「ログイン     フードを入力して「ログイン」ボタンをクリックします     キーボードアイコン箇     所 (青枠)をクリックす                                                                                                    |
| <ul> <li>         ・ たい時信用金庫         ・         ・         ・</li></ul>                                          | <ul> <li>COUNTY AND ALL STUDENTS AND ALL STUDENTS A</li></ul>                                                                                                    | 930-030 (P-4038888))                                                                                                    |                                                                                                    |
| <ul> <li>         ・          ・          ・</li></ul>                                                          | COUNTRY UNDER COUNTRY     COUNTRY UNDER COUNTRY     COUNTRY UNDER COUNTRY     COUNTRY UNDER COUNTRY     COUNTRY UNDER COUNTRY     COUNTRY UNDER COUNTRY     COUNTRY UNDER COUNTRY      COUNTRY UNDER COUNTRY      COUNTRY UNDER COUNTRY      COUNTRY UNDER COUNTRY      COUNTRY UNDER COUNTRY      COUNTRY UNDER COUNTRY      COUNTRY UNDER COUNTRY      COUNTRY UNDER COUNTRY      COUNTRY UNDER COUNTRY      COUNTRY       COUNTRY      COUNTRY      C                                                                                                    | 900-0100 (7-400000000)<br>(100-0100 (7-4000000000000000000000000000000000000                                                                                                    | 2021年03月25日 13時52分09秒     文字サイズ ① (*) 大     BLG101 ヘルプ (*)     「ログイン画面」が表示されますので、ログインパン     ワードを入力して「ログイン     フードを入力して「ログイン     Jボタンをクリックします     ドーボードアイコン箇     所(青枠)をクリックす     ると、     画面上にキーボードを     表示させ、スウス操作                                                                                                    |
| このですので、当然のような、当然のような、当然のような、                                                                                 | COUPYING USE 2013515 HURE     COUPYING USE 2013515 HURE     COUPYING USE 2013515                                                                                                    | 900-030 (P-40088880)<br>(M-03.06 (M-40088880)<br>(M-03.06 (M-10)<br>(M-03.06 (M-10)<br>(M-03.06 (M-10)<br>(M-03.06 (M-10)<br>(M-03.06 (M-10)<br>(M-03.06 (M-10)<br>(M-03.06 (M-10)<br>(M-03.06 (M-10)<br>(M-03.06 (M-10)<br>(M-10)<br>(M-10) | test -     test -     test |
| こづイン    電子証明書でログインされるが、<br>ログインパスワードを入力のよう    ご読証項目    ログインパスワード    お申し込み後、はじめてご利用<br>よび、当金庫より通知いたしま<br>ださい。 | COUPYING USE 2013 COUPYING USE 2013 COUPY                                                                                                    | 900-000 (7-400000000)<br>(1000000-000000000000000000000000000000                                                                                                    | 2021年03月25日 13時52分09秒<br>文字サイズ ① (*) 大<br>BLG101 ヘルプ (*)<br>「ログイン画面」が表示されますので、ログインパン<br>ワードを入力して「ログイ<br>ン」ボタンをクリックします<br>ギーボードアイコン箇<br>所(青枠)をクリックす<br>ると、<br>画面上にキーボードを<br>表示させ、マウス操作<br>によりパスワードを入<br>力することができます。                                                                                                    |
| このですべき、 にのののでは、 にのので、 にのののので、 にののののので、 にののののので、 にのののののので、 にのののののののので、 にのののののののののの                            | <ul> <li>COUPORT COUPORT COULS</li></ul>                                                                                                    | 900-000 (P-40088880)<br>An end of the set of the set of                                                                                                    | test -     test -     test |

<電子証明書に関するよくあるお問い合わせ>

| お問い合わせ内容         | お問い合わせに対する対応             | 留意点               |
|------------------|--------------------------|-------------------|
| どのようなパソコンが電子証明書  | ご利用可能なパソコン環境は、当金         | 当金庫ホームページ「ご利用環境」  |
| を利用できますか。        | 庫ホームページでご確認頂けます。         | をご参考ください。         |
|                  |                          |                   |
|                  | ※当金庫ホームページ→「法人のお         |                   |
|                  | 客さま」 (ホームページ上部) → 「ご     |                   |
|                  | 利用環境」(ホームページ中段)を         |                   |
|                  | クリック                     |                   |
| 2台目・3台目と、複数のパソコン | 複数の一般ユーザのログインID          | 管理者(マスターユーザ)が一般   |
| による利用ができますか。     | をそれぞれ登録することにより、一         | ユーザを登録する場合、管理者の確  |
|                  | 般ユーザごとに電子証明書を取得          | 認用パスワードが必要になります。  |
|                  | することができます。               |                   |
|                  |                          | 確認用パスワードを失念されてい   |
|                  | ビジネスインターネットバンキン          | る場合、パスワード再発行のお手続  |
|                  | グでは、管理者(「マスターユーザ」        | き(書面でのお手続き)が必要です。 |
|                  | といいます) が他の担当者の方 (「一      |                   |
|                  | 般ユーザ」といいます) のログイン        | パスワード再発行のお手続きは、   |
|                  | I Dを追加登録することにより、複        | ログインする際に入力するログイ   |
|                  | 数ユーザでご利用頂くことができ          | ンパスワードと同時に再発行とな   |
|                  | ます。                      | ります。              |
|                  | また、各一般ユーザごとに操作権限         | 仮のパスワードが書留で届くまで、  |
|                  | を設定することができます。            | 管理者によるビジネスインターネ   |
|                  |                          | ットバンキングのご利用(ログイ   |
|                  | マスターユーザを含め、 <u>最大20名</u> | ン)ができなくなります。      |
|                  | までご利用いただくことが可能で          |                   |
|                  | す。                       |                   |
|                  | 但し、1 契約で同時に複数の方がロ        |                   |
|                  | グインすることはできません。           |                   |
|                  | 一般ユーザの追加登録に際し、書面         |                   |
|                  | によるお手続きは不要です。            |                   |
| 電子証明書の申込後、いつから電子 | 電子証明書の手続きが完了した時          | 電子証明書の操作については、「電  |
| 証明書が利用できますか。     | 点で、ビジネスインターネットバン         | 子証明書マニュアル」を参照願いま  |
|                  | キングにご登録いただいているメ          | す。                |
|                  | ールアドレスに、ご案内を送信して         |                   |
|                  | おります。案内が届いた時点でログ         |                   |
|                  | イン画面(電子証明書方式のお客さ         |                   |
|                  | ま)にて「電子証明書取得」より電         |                   |
|                  | 子証明書取得操作を行ってくださ          |                   |
|                  | <i>د</i> ر.              |                   |